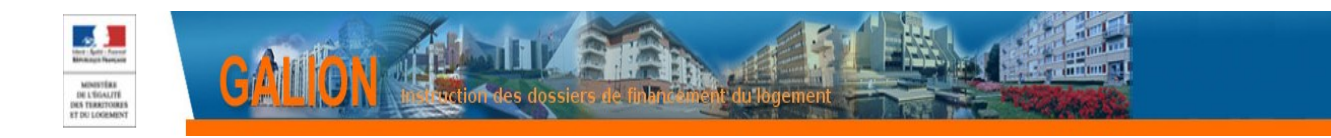

## FICHE UTILISATEUR

# SÉLECTION D'UN FONDS DE CONCOURS

Le Fonds National des aides à la Pierre (FNAP) est un établissement public administratif créé par le décret n°2016-901 du 1<sup>er</sup> juillet 2016.

Il a pour objet principal de financer les aides à la pierre selon des principes fixés par son conseil d'administration composé à parité de représentants de l'État et des bailleurs sociaux, ainsi que de parlementaires et de représentants de collectivités locales.

Ses financements recouvrent l'ensemble des dépenses de l'action 1 du programme 135 (hors dépenses liées à l'accueil des gens du voyage, aux évacuations de campements et squats et au SNE local).

Comptablement parlant, les crédits délégués aux territoires au titre d<u>es aides à la pierre et des actions d'accompagnement (MOUS - hors évacuations de campements et squats)</u> sont à présent rattachés au programme 135 par <u>voie de fonds de concours</u>.

# Dans le cadre de la saisie des demandes d'engagement juridique (EJ), il est nécessaire d'indiquer le fonds de concours parmi la liste suivante :

- 1-2-00479 FNAP Opérations nouvelles ;
- 1-2-00480 FNAP PLAI adaptés et IML<sup>1</sup> à utiliser pour les décisions de financement complémentaires relatives au PLAI adaptés ;
- 1-2-00494 FNAP actions accompagnement (NOUVEAU création en cours d'année 2017) à utiliser pour les MOUS - hors évacuations de campements et squats ;
- N/A Pas de fonds de concours à utiliser pour les opérations financées sur le programme 123 et pour les opérations relatives à l'accueil des gens du voyage et aux évacuations de campements et squats dont les crédits ne sont pas gérés par le FNAP.

#### La présente fiche précise le mode opératoire de saisie du fonds de concours.

Pour un rappel sur la procédure complète d'émission d'EJ avec pièces justificatives dans l'interface Galion/Chorus, consulter la fiche utilisateur disponible à l'adresse suivante : <u>http://www-financement-logement-social.dgaln.i2/IMG/pdf/Fiche\_utilisateur\_Interface\_GALION\_CHORUS\_Engagement\_jurid\_cle524114.pdf</u>

#### Deux actions préalables (rappel)

- \* La décision de financement a été faite et signée dans Galion
- \* La pièce justificative a été scannée et stockée dans le dossier « PJ de Chorus »

<sup>1</sup> Intermédiation locative sur les communes carencées

Fiche utilisateur – Implémentation du FNAP dans Galion – Octobre 2017

## 1. Étape 1 : Rechercher l'engagement Chorus (rappel)

**Profil :** Instructeur Local Etat Responsable Chorus

Sélectionner le Menu « Instruction »

🤟 Sélectionner la Rubrique « Engagements juridiques » du sous-Menu Interface Chorus

| Accueil                               | Pré-prog.      | Eco-PLS | • Instruction |
|---------------------------------------|----------------|---------|---------------|
|                                       |                |         |               |
| TAURIN David                          | Accueil Instru | uction  |               |
| DDTM Calvados<br>Testeuro la col Stat |                |         |               |
| responsable Chorus                    |                |         |               |
|                                       |                |         |               |
| Dossiers de financement               |                |         |               |
| Création de dossier                   |                |         |               |
| Gestion des dossiers                  |                |         |               |
| Informations techniques               |                |         |               |
| Décision                              |                |         |               |
| Gestion des fichiers                  |                |         |               |
| Demandes d'intervention               |                |         |               |
| Clôture d'un dossier                  |                |         |               |
| Financements globaux                  |                |         |               |
| Création de dossier                   |                |         |               |
| Gestion des dossiers                  |                |         |               |
| Décision                              |                |         |               |
| Clôture financement global            |                |         |               |
| Interface CHORUS                      |                |         |               |
| Engagements juridiques                | 1              |         |               |
| Services faits                        | •              |         |               |
| Echanges CHORUS                       |                |         |               |
| Extractions                           |                |         |               |
| Extraction des données                |                |         |               |
| Rapports exécutables                  |                |         |               |

Sechercher l' EJ à générer en sélectionnant « Non généré » au niveau du Statut

| Consultation et génération des engagements juridiques CHORUS |            |              |  |  |  |  |  |  |
|--------------------------------------------------------------|------------|--------------|--|--|--|--|--|--|
| Critères de consultatio                                      | n          |              |  |  |  |  |  |  |
| Code dossier                                                 |            |              |  |  |  |  |  |  |
| Numéro de décision                                           |            |              |  |  |  |  |  |  |
| Numéro Engagement                                            |            |              |  |  |  |  |  |  |
| Juridique GALION<br>Date de début                            |            | Date de fin  |  |  |  |  |  |  |
| Fonds de concours                                            |            |              |  |  |  |  |  |  |
| Statut                                                       | Non généré | Q Rechercher |  |  |  |  |  |  |

## 2. Étape 2 : Générer l'EJ

| Lis | ste des engageme | ents juridiques |                |            |             |             |                     |            |          |         |
|-----|------------------|-----------------|----------------|------------|-------------|-------------|---------------------|------------|----------|---------|
|     | Date 🕨           | Dossier )       | Décision )     | Montant )  | No GALION > | No CHORUS ) | Fonds de concours ) | Statut )   | Générer  | Vis. Su |
|     | 30/08/2016       | 2012DD0140030   | 2016DD01400106 | 144 000,00 |             |             |                     | Non généré |          | 0       |
| [   | 26/07/2016       | 2015DD0140386   | 2016DD01400067 | 147 625,00 |             |             |                     | Non généré | <b></b>  | ۲       |
|     | 26/07/2016       | 2016DD0140014   | 2016DD01400068 | 28 625,00  |             |             |                     | Non cénéré |          | 0       |
|     | 26/07/2016       | 2016DD0140050   | 2016DD01400070 | 9 200,00   |             |             |                     | Non généré | <b>v</b> | ۱       |
|     | 26/07/2016       | 2016DD0140013   | 2016DD01400069 | 2 000,00   |             |             | •                   | Non généré |          | ۲       |
|     | 26/07/2016       | 2015DD0140384   | 2016DD01400066 | 5 500,00   |             |             |                     | Non généré |          | ۲       |
|     | 22/07/2016       | 2016DD0140030   | 2016DD01400062 | 1 500,00   |             |             |                     | Non généré |          | ۲       |
| [   | 22/07/2016       | 2016DD0140051   | 2016DD01400060 | 28 700,00  |             |             |                     | Non généré |          | ۱       |
|     | 22/07/2016       | 2016DD0140054   | 2016DD01400058 | 8 700,00   |             |             |                     | Non généré |          | 0       |
| [   | 22/07/2016       | 2016DD0140055   | 2016DD01400057 | 3 500,00   |             |             |                     | Non généré |          | ۱       |
|     | 22/07/2016       | 2016DD0140031   | 2016DD01400063 | 34 750,00  |             |             |                     | Non généré |          | ۲       |
|     | 22/07/2016       | 2016DD0140060   | 2016DD01400065 | 4 500,00   |             |             |                     | Non généré |          | 0       |
|     |                  |                 |                |            |             |             |                     |            |          |         |

🖩 Recherche n°MO CHORUS 🛛 Tout sélectionner 🗸 Envoyer EJ 👰 Affiner la recherche 🖉 Nouvelle Recherche

🌭 Cliquer sur la case 📝 de la colonne « Générer »

Cliquer sur

#### 3. Étape 3 : Sélectionner le fonds de concours

Sélectionner la valeur du fonds de concours correspondant à la décision sélectionnée :

| No CHORUS > | Fonds de                                        | e concours | Statu      | it )   |
|-------------|-------------------------------------------------|------------|------------|--------|
|             | ~                                               |            | Non généré |        |
|             | 1-2-00479<br>1-2-00480<br>1-2-00494<br>N/APasde |            | Valider    | Retour |

La liste correspond à :

« 1-2-00479 » correspond à FNAP - Opérations nouvelles »

 « 1-2-00480 » correspond à FNAP - PLAI adaptés et IML » à utiliser pour les décisions de financement complémentaires relatives au PLAI adapté

« 1-2-00494 » correspond à FNAP – actions accompagnement »

« N/A Pas de fonds de concours » pour les opérations financées sur le programme 123 et pour les opérations relatives à l'accueil des gens du voyage et aux évacuations de campements et squats dont les crédits ne sont pas gérés par le FNAP

| 🍫 Cliquer sur | Valider |
|---------------|---------|
|---------------|---------|

A La sélection d'une des quatre valeurs est obligatoire.

### 4. Étape 4 : Joindre la pièce justificative

| mare and engagements J | arranques     |                |           |            |             |                                          |                                      |         |           |
|------------------------|---------------|----------------|-----------|------------|-------------|------------------------------------------|--------------------------------------|---------|-----------|
| Date                   | Dossier >     | Décision )     | Montant > | No GALION) | No CHORUS > | Fonds de concours )                      | Statut >                             | Générer | Vis. Sup. |
| 26/07/2016             | 2016DD0140050 | 2016DD01400070 | 9 200,00  | 110861     |             | 1-2-00479 FNAP -<br>Opérations nouvelles | En attente de<br>pièce justificative |         |           |

L'engagement juridique ne peut être « envoyé » tant qu'une pièce justificative n'est pas rattachée à la demande d'engagement

Se référer pour cela à la fiche utilisateur mentionnée en page 1

Petit rappel rapide de la suite de la procédure :

- Cliquer sur la rubrique « Gestion des fichiers »
- Souter la PJ « décision de financement signée »

| Caractéristiques du de  | ossier                            |                          |               |            |        |
|-------------------------|-----------------------------------|--------------------------|---------------|------------|--------|
| Code -<br>Description : | 2016DD0140050 - FALAISE_CAL       | VHAB_EXTMAISONRELAIS_POM | MEDEPIN_2PLAI |            |        |
| Nature :                | Offre Nouvelle                    | Commune :                | Falaise       |            |        |
| Type :                  | Prévisionnel                      | État :                   | Contrôlé      |            |        |
|                         |                                   |                          |               |            |        |
| Ajouter une pièce just  | ificative                         |                          |               |            |        |
| Pièce justificat        | tive : Parcourir decision_prev_s  | ignee.pdf                |               |            |        |
| * T                     | ype : Décision de financement sig | née                      |               |            |        |
|                         |                                   |                          |               | Téléverser | Retour |

· Varcian 1 15 P 07 · Mice à iour la · 27/00/2016 · Aido générale

## 🏷 L'associer à l'EJ

| e des Engagei             | ments Juridiques associ | ès                            |                          |             |                       |         |
|---------------------------|-------------------------|-------------------------------|--------------------------|-------------|-----------------------|---------|
|                           |                         | Liste de                      | s engagements juridique  | s           |                       |         |
| 🔺 Da                      | te ≯Nat                 | ure de l'échange 🛛 🔸          | Statut                   | ▶ N° Galion | ▶ N° Chorus           | Sup     |
|                           |                         | Aucun enga                    | gement juridique a       | ssocié      |                       |         |
|                           |                         |                               |                          |             |                       |         |
| agements juridiqu         | Jes :                   |                               |                          |             |                       |         |
|                           | 100656                  | Associer EJ                   |                          |             |                       |         |
|                           | 100030                  |                               |                          |             |                       |         |
|                           |                         |                               |                          |             |                       |         |
|                           |                         |                               |                          |             |                       |         |
| Caractéristiques du d     | ossier                  |                               |                          |             |                       |         |
| Code -                    | 2016DD0140050 - FALAIS  | E_CALVHAB_EXTMAISONRELAIS_POM | IMEDEPIN_2PLAI           |             |                       |         |
| Description :<br>Nature : | Offra Nouvalla          | Commune                       | Falaico                  |             |                       |         |
| Type                      | Drévisionnel            | État                          | Contrôlé                 |             |                       |         |
| Type .                    | Previsionnei            |                               | Controle                 |             |                       |         |
| Détails de la pièce just  | tificative              |                               |                          |             |                       |         |
| Code :                    | P1121689                | Date                          | 28/09/2016               |             |                       |         |
| Nom :                     | decision signée.pdf     |                               | ,,,,                     |             |                       |         |
| Maître d'Ouvrage          | DDTM Calvados (TAURIN   | David)                        |                          |             |                       |         |
| ou Entité                 |                         | 54.14)                        |                          |             |                       |         |
| Gestionnaire              | Désision de financement | -1                            |                          |             |                       |         |
| Description :             | Decision de financement | signee                        |                          |             |                       |         |
| Description .             | decision_signee.pdf     |                               |                          |             |                       |         |
|                           |                         |                               |                          |             |                       | Modifie |
|                           |                         |                               |                          |             |                       |         |
| Liste des Engagement      | ts Juridiques associés  |                               |                          |             |                       |         |
|                           |                         | Liste d                       | es engagements juridique | is and it   | 210.01                | ~       |
| 28/                       | Date )                  | Nature de l'echange           | Statut                   | Nº Galion   | N <sup>o</sup> Chorus | Sup.    |
| 28/                       | 09/2010                 | FENUIIIA A                    | envoyer                  | 110801      |                       | 5       |

Dans la sous-rubrique « Engagements juridiques » de la rubrique « Interface Chorus » : l'engagement passe en statut « à envoyer » : les engagements avec ce statut sont transmis avec les pièces justificatives vers CHORUS tous les soirs à 18 h 00 (heure métropole).

| 1.11                  | te des engagements je | maiques       |                |           |               |             |                                          |             |             |           |
|-----------------------|-----------------------|---------------|----------------|-----------|---------------|-------------|------------------------------------------|-------------|-------------|-----------|
|                       | Date                  | Dossier )     | Décision )     | Montant > | No GALION >   | No CHORUS > | Fonds de concours >                      | Statut >    | Générer     | Vis. Sup. |
|                       | 26/07/2016            | 2016DD0140050 | 2016DD01400070 | 9 200,00  | 110861        |             | 1-2-00479 FNAP -<br>Opérations nouvelles | A envoyer   |             | • ×       |
| Recherche nºMO CHORUS |                       |               |                |           | US Tout sélec | tionner Env | oyer EJ Affiner                          | a recherche | Nouvelle Re | cherche   |